## Section 10 – 30 Hour Registered Interests

Parents using the Synergy FIS Online Enquiry for 30 Hours Webpage can check their eligibility for Extended Hours, search and register their interest with childcare Providers. When a parent/carer registers an interest, the Provider receives a notification sent by email

- 1. Log in to the Synergy FIS Provider Portal
- 2. Select the Funding tab from the top of the page

|                           | Sufficiency                                          |
|---------------------------|------------------------------------------------------|
| Summary Estimates Actuals | Adjustments Eligibility Checker Registered Interests |
| Select Year and Term      |                                                      |
|                           |                                                      |
| 2019/20                   |                                                      |
| Summer                    |                                                      |
| Spring                    |                                                      |
| Autumn                    |                                                      |
| 2018/19                   |                                                      |

3. Select Registered Interests to display the list of all Registered Interests

| Summary Estimates Actuals Adjustments Eligibility Checker Registered Interests         Filters:       All       New       Contacted       Awaiting Provider       Awaiting Citizen       Completed       NFA         Forename       Surname       Date       Multip       Approv       Status       Actions         Bob       Partington       19/06/2019       X       X       New       Contacted Confirm No Further Action | Home Forms     | Funding Suffi                                                                  | ciency      | Å            |               |                |                                     |  |  |
|----------------------------------------------------------------------------------------------------|----------------|--------------------------------------------------------------------------------|-------------|--------------|---------------|----------------|-------------------------------------|--|--|
| Filters:       All       New       Contacted       Awaiting Provider       Awaiting Citizen       Completed       NFA         Forename       Surname       Date       Multip       Approv       Status       Actions         Bob       Partington       19/06/2019       X       X       New       Contacted       Confirm       No Further Action                                                                            | Summary Estima | Summary Estimates Actuals Adjustments Eligibility Checker Registered Interests |             |              |               |                |                                     |  |  |
| Forename       Surname       Date       Multip       Approv       Status       Actions         Bob       Partington       19/06/2019       X       X       New       Contacted Confirm No Further Action                                                                                                    | Filters: All   | New Conta                                                                      | cted Awaiti | ing Provider | Awaiting Citi | izen Completed | NFA                                 |  |  |
| Bob Partington 19/06/2019 X X New Contacted Confirm No Further Action                                                                                                    | Forename 🔶     | Surname 🔺                                                                      | Date 🔶      | Multip 🔷     | Approv 🔷      | Status         | Actions                             |  |  |
| Eiret Drou 1 Novt Last                                                                                                    | Bob            | Partington                                                                     | 19/06/2019  | ×            | ×             | New            | Contacted Confirm No Further Action |  |  |
|                                                                                                    |                |                                                                                |             |              |               |                | First Prev 1 Next Last              |  |  |

4. Clicking any status as highlighted enables the Provider to view those Registered Interests that correspond with the selected status

| Home Forms   | Funding Suffic | ciency<br>ments Eligibilit | v Checker <b>Bec</b> | istered Interest |                |           |                           |
|--------------|----------------|----------------------------|----------------------|------------------|----------------|-----------|---------------------------|
| Filters: All | New Contac     | cted Awaiti                | ing Provider         | Awaiting Cit     | izen Completed | NFA       |                           |
| Forename 🔺   | Surname 🔺      | Date 🔺                     | Multip 🔺             | Approv 🔺         | Status         |           | Actions                   |
| Bob          | Partington     | 19/06/2019                 | ×                    | ×                | New            | Contacted | Confirm No Further Action |
|              |                |                            |                      |                  |                | Fi        | rst Prev 1 Next Last      |

5. Click on the parent / carer details to open the record. The parent / carer name, contact details and the child / children's details will be displayed

| r               |               |                            |                      |                          |                       |    |
|-----------------|---------------|----------------------------|----------------------|--------------------------|-----------------------|----|
| Home Form       | s Funding     | Sufficiency                |                      |                          |                       |    |
| Summary Est     | imates Actual | ls Adjustments Eligibility | Checker Registered I | Interests                |                       |    |
|                 |               |                            |                      |                          |                       |    |
| Citizen Details |               |                            |                      | Contact Details          |                       |    |
| Name:           |               | Mr Bob Partingt            | on                   | Daytime Number:          | 0161 342 2722         |    |
| Date Received:  |               | 19/06/2019                 |                      | Evening Number:          | Not Supplied          |    |
| Status:         |               | New                        |                      | Mobile Number:<br>Email: | Not Supplied          |    |
|                 | Child Foren   | ame 🔷                      | Citizen              | Confirmed                | Registered            | -  |
|                 | Harry         | /                          |                      | ×                        | ×                     |    |
|                 |               |                            |                      |                          | First Prev 1 Next Las | st |
| Contacted       | Confirm       | No Further Action          | Back                 |                          |                       |    |
|                 |               |                            |                      |                          |                       |    |

6. After contacting the parent you should mark the record as contacted by clicking on the Contacted button. The status on the recorded will change to contacted

| Home Forms     | Funding Suffi                                                                  | ciency      |              |              |                 |         |                   |  |
|----------------|--------------------------------------------------------------------------------|-------------|--------------|--------------|-----------------|---------|-------------------|--|
| Summary Estima | Summary Estimates Actuals Adjustments Eligibility Checker Registered Interests |             |              |              |                 |         |                   |  |
| Filters: All   | New Conta                                                                      | cted Awaiti | ing Provider | Awaiting Cit | tizen Completed | NFA     |                   |  |
| Forename 🔺     | Surname 🔶                                                                      | Date 🔶      | Multip 🔷     | Approv 🔺     | Status          | 4       | Actions           |  |
| Bob            | Partington                                                                     | 19/06/2019  | ×            | ×            | Contacted       | Confirm | No Further Action |  |
|                |                                                                                |             |              |              |                 | First   | Prev 1 Next Last  |  |

7. If you are unable to contact the parent / carer using the details provided or the parent confirms that they have taken a place with another provider you click on the yellow 'No Further Action' button and provide the reason. The record will now show under the NFA filter

| Home Forms <b>Funding</b> Suffic                                  | iency                                                                                 |  |  |  |  |  |  |
|-------------------------------------------------------------------|---------------------------------------------------------------------------------------|--|--|--|--|--|--|
| Summary Estimates Actuals Adjustr                                 | Summary Estimates Actuals Adjustments Eligibility Checker <b>Registered Interests</b> |  |  |  |  |  |  |
| Name:Mr Bob Partington                                            |                                                                                       |  |  |  |  |  |  |
| NFA Details                                                       |                                                                                       |  |  |  |  |  |  |
| Reason*:                                                          | Could Not Contact 🗸                                                                   |  |  |  |  |  |  |
| Details*:                                                         | Telephone number invalid                                                              |  |  |  |  |  |  |
| Important: The information supplied citizen within their account. | d in the details are shown to the                                                     |  |  |  |  |  |  |
| Save Back                                                         |                                                                                       |  |  |  |  |  |  |

8. After contacting the parent / carer, if you have agreed a place clicking on the 'Confirm' button will send notification to the parent / carer. The status will now change to 'Provider Confirmed'.

| Home Forms     | Funding Suffi      | ciency            |                      |                  |                    |                        |
|----------------|--------------------|-------------------|----------------------|------------------|--------------------|------------------------|
| Summary Estima | ates Actuals Adjus | tments Eligibilit | y Checker <b>Reg</b> | jistered Interes | ts                 |                        |
| Filters: All   | New Conta          | cted Awaiti       | ing Provider         | Awaiting Ci      | tizen Completed    | NFA                    |
| Forename 🔺     | Surname 🔺          | Date 🔶            | Multip 🔶             | Approv 🔶         | Status             | Actions                |
| Bob            | Partington         | 19/06/2019        | ×                    | ×                | Provider Confirmed | No Further Action      |
|                |                    |                   |                      |                  |                    | First Prev 1 Next Last |

9. The parent / carer is then required to 'Confirm Place' in their Citizen Portal (Parent Portal). Once the parent has confirmed the place and given permission the child can be added to the Actuals or Adjustments

| Home Forms <b>Funding</b> Sufficie | ency                                        |                                                                |                                               |
|------------------------------------|---------------------------------------------|----------------------------------------------------------------|-----------------------------------------------|
| Summary Estimates Actuals Adjustm  | ents Eligibility Checker Registered         | Interests                                                      |                                               |
| Citizen Details                    |                                             | Contact Details                                                |                                               |
| Name:<br>Date Received:<br>Status: | Mr Bob Partington<br>19/06/2019<br>Complete | Daytime Number:<br>Evening Number:<br>Mobile Number:<br>Email: | 0161 342 2722<br>Not Supplied<br>Not Supplied |
| Child Forename                     | <ul> <li>Citizer</li> </ul>                 | Confirmed                                                      | Registered 🔶                                  |
| Harry                              |                                             | ×                                                              | ×                                             |
| k                                  |                                             |                                                                | First Prev 1 Next Last                        |
| Add To Actuals Add To Adj          | No Further Action Back                      |                                                                |                                               |
|                                    |                                             |                                                                |                                               |

- 10. Click 'Add to Actuals' or 'Add to Adjustments' will open the Funding > Actuals / Adjustments.
- 11. Select the Term and Funding Type. A blank child record will open

| Home Forms       Funding       Sufficiency         Summary Estimates       Actuals       Adjustments       Eligibility Checker       Registered Interests         Actuals       Head       Coupt Records for 2019/20 - Summer       Summer |              |                  |           |  |  |  |  |  |
|----------------------------------------------------------------------------------------------------|--------------|------------------|-----------|--|--|--|--|--|
| 2019/20 Office use only                                                                                                    |              |                  |           |  |  |  |  |  |
| Summer<br>Submission Period:<br>29-Mar-2019 to 20-Jun-2019                                                                                                    | Funding Type | Ready To Process | Processed |  |  |  |  |  |
| © Spring<br>Submission Period:<br>01-Jan-2020 0 3J-Mar-2020 0 3 And 4 Year Funding                                                                                                    |              |                  |           |  |  |  |  |  |
| Autumn Submission Period: 01-Sep-2019 to 31-Dec-2019                                                                                                    |              |                  |           |  |  |  |  |  |
| 2018/19                                                                                                    |              |                  |           |  |  |  |  |  |

12. Click 'Populate Details' – the child Details tab will now be completed with the information the parent / carer has provided. Complete any missing information in the Child Details tab, the Funding Details, Parent Carer Details (if applicable) and Notes Tab as detailed in item 6 of Section 4 - Headcount Submission:

| Home Forms <b>Funding</b> Sufficier                                            | су                               |                 | /                      |  |  |  |  |  |
|--------------------------------------------------------------------------------|----------------------------------|-----------------|------------------------|--|--|--|--|--|
| Summary Estimates Actuals Adjustments Eligibility Checker Registered Interests |                                  |                 |                        |  |  |  |  |  |
| Child Forename                                                                 | Child Forename Citizen Confirmed |                 |                        |  |  |  |  |  |
| Harry                                                                          |                                  | •               |                        |  |  |  |  |  |
|                                                                                |                                  |                 | Populate Details       |  |  |  |  |  |
|                                                                                |                                  |                 | First Prev 1 Next Last |  |  |  |  |  |
| Child Details Parent / Carer Details Funding De                                | tails Documents Notes            |                 |                        |  |  |  |  |  |
|                                                                                |                                  |                 |                        |  |  |  |  |  |
| Child Details                                                                  |                                  | Address         |                        |  |  |  |  |  |
| Forename*                                                                      | Harry                            | Address Line 1* | Hyde Town Hall         |  |  |  |  |  |
| Middle Name                                                                    |                                  | Address Line 2  |                        |  |  |  |  |  |
| Surname*                                                                       | Potter                           | Address Line 3  | Market Street          |  |  |  |  |  |
| DOB*                                                                           | 10-Mar-2015                      | Locality        |                        |  |  |  |  |  |
| Proof of DOB                                                                   |                                  | Town            | Hyde                   |  |  |  |  |  |
| Gender*                                                                        | 🗹 Male 🗌 Female                  | County          |                        |  |  |  |  |  |
| Preferred Surname                                                              |                                  | Postcode*       | SK14 1AL               |  |  |  |  |  |
| Ethnicity*                                                                     | <unknown></unknown>              |                 |                        |  |  |  |  |  |
| SEN COP Stage*                                                                 | <unknown></unknown>              |                 |                        |  |  |  |  |  |
|                                                                                |                                  |                 |                        |  |  |  |  |  |
| Save Cancel *denotes                                                           | mandatory fields                 |                 |                        |  |  |  |  |  |

- 13. Once you are satisfied that the new record has been fully completed click Save. Repeat the process for each new child
- 14. When all children are fully input and checked select Send Claim the following message will appear if your submission is successful

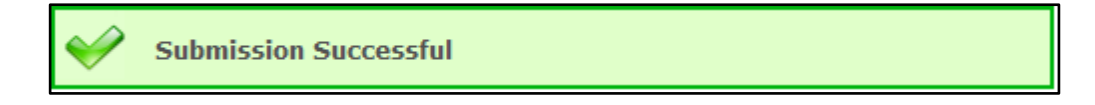

- 15. Any child that has been Added to the Actuals / Adjustments will no longer show in the Registered Interests Screen
- 16. Sign out